## How To Use CRIS In Order to Track Patient Status Throughout the Imaging Department

Accessing CRIS (Computed Radiology Information System) will allow you to view the current status of patients through the Imaging Department which will assist you with supporting the 'Red – Green Programme'.

To gain access, please follow these simple steps:-

- 1) Click on the New CRIS Live icon shat should be available on your computers desk top.
- 2) Insert the username and password that has been allocated to you in the appropriate fields below:-

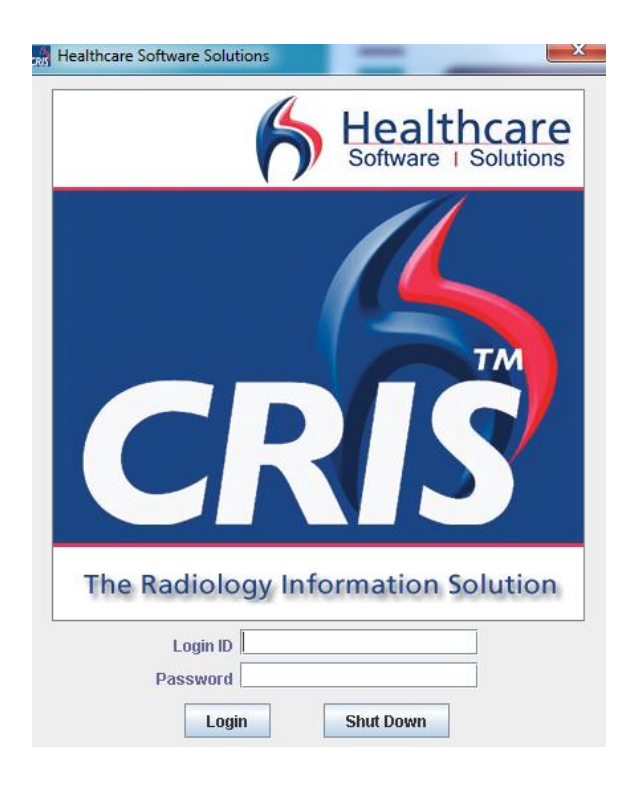

3) Select the appropriate 'role' to continue...

CRIS will load the 1<sup>st</sup> Page where you can search for a patient by either inserting the relevant RXK number into the 'Hospital Number' field <u>or</u> by entering the name into the 'Surname' and 'Forename' fields.

| CRIS - Reception mode, CRIS. Live NHS Confidential: Personal Data | about a patient. Hospital: RXK01    |                  |                                                     |
|-------------------------------------------------------------------|-------------------------------------|------------------|-----------------------------------------------------|
| <u>File Options Tools H</u> elp                                   | Enter a CRIS numbe                  | r or scan a barc | ode to find a patient. Last CRIS number was 1782842 |
| 1                                                                 | 🔮 🗞 💋 🐼                             |                  |                                                     |
| CRIS No                                                           | Hospital No                         | $\rightarrow$    | NHS No                                              |
| Surnaue                                                           | Forenames                           | $\supset$        | DOB                                                 |
| Menu                                                              |                                     |                  |                                                     |
| Widgets Tile Unverified Reports List                              |                                     |                  |                                                     |
| 📋 Unverified Reports List                                         |                                     |                  |                                                     |
|                                                                   | Clinician's Unverified Reports List |                  |                                                     |
| Auto Reported 1                                                   | EXTERNAL                            | 0                | ABDULKARIM Jamal Dr (Medica)                        |
| RXKERROR - ADMIN 0                                                | AHMED AHS, Dr (Cons Radiol)         | 101              | AITCHISON Frances, Dr (Cons Radiol)                 |
| BANSAL Randeep (nee SAGOO) (Radiog) 0                             | BARROS D'SA Ian, Dr (Cons Radiol)   | 10               | BEGUM Tasleem (Sonog)                               |
| BENHAM Jonathan, Dr (Cons Radiol) 1                               | BERRINGTON Sally (Sonog)            | 0                | Bhatia Bahadar                                      |
| BHATT Naman 5                                                     | RHATT Ramesh. Dr (Cons Radiol)      | 11               | MAGNO Claire                                        |

Once a patient's details have loaded, you should confirm that you have selected the correct patient by verifying some additional details such as 'Date of Birth' or 'address' for example. (Please see below).

Once you have confirmed you have selected the correct patient you can use the same screen view to verify their status.

Each line represents an 'Event' or a particular study. Each of the columns are labelled with the relevant heading. The colour of the text indicates a different status. Hovering the mouse cursor over a given part of the event will bring up a pop up that will display additional information. Give it a try.

|                                                                                                    | Requests on waitin                                                                                                    | g list Patient                                                                                                    | with appointment |                                |             |
|----------------------------------------------------------------------------------------------------|----------------------------------------------------------------------------------------------------|----------------------------------------------------------------------------------------------------|------------------|--------------------------------|-------------|
| CRIS - Reception mode,CRIS. Live NHS Con                                                                                                    | idential: Personal Data about a patient.                                                                                                    | Hospital: RXK01                                                                                                    |                  |                                |             |
| <u>F</u> ile <u>O</u> ptions <u>T</u> ools <u>H</u> elp                                                                                                    |                                                                                                    |                                                                                                    | L                | ist of this patient's events L | lser: ITH I |
| ► □ ○ Clis S > 2 XXTEST, Interfaceb (Mr)                                                                                                    | ) <\ 📜 🖉 😵 🎝                                                                                                    | Ø                                                                                                    | Born             | 22-Aug-1952 (64y 5m) Sex F     | emale Nŀ    |
| Address H M PRISON, , LYNDON, WEST BI                                                                                                    | ROMWICH B71 4HJ Conta                                                                                                    | act 0121150000 War                                                                                                    | d 31-Jul-2015    | PAS RXK4000006                 | - (\$ N     |
| Menu Duplicates Patient Details                                                                                                    | pisodes Events                                                                                                    |                                                                                                    |                  |                                |             |
|                                                                                                    |                                                                                                    |                                                                                                    |                  |                                |             |
| Doto Timo Pito (Rogh                                                                                                    | Define Referrer                                                                                                    |                                                                                                    | Examinations     |                                |             |
| Date Time Site /RegN<br>05-Dec-201611:02 BXK01 OC 5                                                                                                    | RefLoc Referrer                                                                                                    | ZOFFA                                                                                                    | Examinations     |                                |             |
| Date         Time         Site         (ReqN)           05-Dec-2016         11:02         RXK01         OC 5           05-Dec-2016         11:07         RXK01         OC 5                                                                                                    | RefLoc Referrer     RXK010_SPAC RXK0222N     RXK010_SPAC RXK0222N                                                                                                    | ZOFFA<br>ZOOCT                                                                                                    | Examinations     |                                |             |
| Date         Time         Site         / Red           05-Dec-2016         11:02         RXK01         OC 6           05-Dec-2016         11:07         RXK01         OC 5           10-Feb-2017         RXK01         OC 5         Waiting                                                                                                    | RefLoc Referrer<br>RXK010_SPAC RXK0222N<br>RXK010_SPAC RXK0222N<br>RXK014MUB C3280878                                                                                                    | ZOFFA<br>ZOOCT<br>MABDO                                                                                                    | Examinations     |                                |             |
| Date         Time         Site         (Req)           05-Dec-2016         11.02         RXK01         0C 5           05-Dec-2016         11.07         RXK01         0C 5           10-Feb-2017         RXK01         Waiting         05-Dec-2016           05-Dec-2016         RXK01         Rejecter         05-Dec-2016                                                                                                    | IO RefLoc Referrer<br>RXK010_SPAC RXK0222N<br>RXK012/SPAC RXK0222N<br>RXK014MUB C3280878<br>RXK010_SGH RXK0222N                                                                                                    | ZOFFA<br>ZOOCT<br>MABDO<br>MSKUH                                                                                                    | Examinations     |                                |             |
| Date         Time         Site         (ReqN           05-Dec-2016         11:02         RXK01         OC 5           05-Dec-2016         11:07         RXK01         OC 6           05-Dec-2016         RXK01         OC 6         OC 6           05-Dec-2016         RXK01         Rejecter         Site           05-Dec-2016         RXK01         Rejecter         Site                                                                                                    | In         Referrer           RXK010_SPAC         RXK01222N           RXK010_SPAC         RXK0122N           RXK014MUB         C3280878           RXK010_S9H.         RXK0122N           RXK010_S9H.         RXK022N           RXK010_S0SD         RXK022N                                                                                                    | ZOFFA<br>ZOOCT<br>MABDO<br>MSKUH<br>CHRC                                                                                                    | Examinations     |                                |             |
| Date         Time         Site         / Req0           05-Dec-2016         11.02         RXK01         OC 5           05-Dec-2016         11.07         RXK01         OC 5           05-Dec-2016         11.07         RXK01         Waiting           05-Dec-2017         RXK01         Rejecter         31-Oct-2016           31-Oct-2016         RXK01         Rejecter         32-Feb-2017           23-Feb-2017         19:55         RXK01         Appoint                                                                                                    | ID RefLoc Referrer<br>RXK010_SPAC RXK0222N<br>RXK010_SPAC RXK0222N<br>RXK014MUB C3280878<br>RXK010_SGH, RXK0222N<br>RXK010_SGSD RXK0222N<br>RXK010AMUA C3280878                                                                                                    | ZOFFA<br>ZOOCT<br>MABDO<br>MSKUH<br>CHRC<br>CABDO                                                                                                    | Examinations     |                                |             |
| Date         Time         Site         (/Req)           05-Dec-2016         11:02         RXK01         OC 5           05-Dec-2016         11:07         RXK01         OC 5           10-Feb-2017         RXK01         Waiting         OS-Dec-2016           05-Dec-2016         RXK01         Rejecter         31-0ct-2016           23-Feb-2017         19:55         RXK01         Appoint           24-Jan-2017         11:22         RXK02         244/147                                                                                                    | Image: Constraint of the second second sec | ZOFFA<br>ZOOCT<br>MABDO<br>MSKUH<br>CHRC<br>CABDO<br>ZOCHE                                                                                                    | Examinations     |                                |             |
| Date         Time         Site         (ReqN           05-Dec-2016         11:02         RXk01         OC 5           05-Dec-2016         11:07         RXk01         OC 5           10-Feb-2017         RXk01         Walting         Oc 5           05-Dec-2016         RXk01         Rejecter         Site 2016           31-Oct-2016         RXk01         Rejecter         Site 2017           23-Feb-2017         19:55         RXk01         Rejecter           24-Jan-2017         11:22         RXk02         2447147           24-Jan-2017         11:10         RXK02         2447105                                                                                                    | Image: Constraint of the second second sec | ZOFFA           ZOOCT           MABDO           MSKUH           CHRC           CABDO           ZOCHE           ZOMOU                                                 | Examinations     |                                |             |
| Date         Time         Site         / Req0           05-Dec-2016         11.02         RXK01         OC 5           05-Dec-2016         11.07         RXK01         OC 5           05-Dec-2016         11.07         RXK01         OC 5           05-Dec-2017         RXK01         Waiting         OC 5           05-Dec-2018         RXK01         Rejecter         Rejecter           31-Oct-2016         RXK01         Rejecter         Rejecter           23-Feb-2017         19.55         RXK01         Appoint           24-Jan-2017         11.10         RXK02         2447147           24-Jan-2017         11.30         RXK02         24446907                                                                                                    | In         RefEurc         Referrer           RXK010_SPAC         RXK0222N           RXK010_SPAC         RXK0222N           RXK010_SPAC         RXK0222N           RXK010_SPAC         RXK022N           RXK010_SPAC         RXK022N           RXK010_SOSD         RXK022N           RXK010_SOSD         RXK022N           RXK010_SOSD         RXK022N           RXK02CCU         C6036876           RXK02CCMIP         C6684985           RXK02DERM         C4684985                                                                                                    | ZOFFA<br>ZOOCT<br>MABDO<br>MSKUH<br>CHRC<br>CABDO<br>ZOCHE<br>ZOMOU<br>ZOFAC                                                                                         | Examinations     |                                |             |
| Date         Time         Site         (/Req)           05-Dec-2016         11:02         RXK01         OC 5           05-Dec-2016         11:07         RXK01         OC 5           05-Dec-2018         RXK01         Waiting         OC 5           05-Dec-2018         RXK01         Rejecter         Risk01         Rejecter           31-0ct-2016         RXK01         Rejecter         Risk01         Rejecter           23-Feb-2017         11:55         RXK01         Appoint         24-Jan-2017         11:22           24-Jan-2017         11:12         RXK02         2447147         24-Jan-2017         10:33         RXK02         244699           24-Jan-2017         10:36         RXK02         244699         244699         24-Jan-2017         10:36         RXK02         244699                                                                                                    | Image: Constraint of the second second sec | ZOFFA<br>ZOOCT<br>MABDO<br>MSRUH<br>CHRC<br>CABDO<br>ZOCHE<br>ZOMOU<br>ZOFAC<br>ZOFAC<br>ZOFAC                                                                       | Examinations     |                                |             |
| Date         Time         Site         (Req)           05-Dec-2016         11.02         RXk01         OC 5           05-Dec-2016         11.07         RXk01         OC 5           10-Feb-2017         RXk01         Waiting         OS 5           05-Dec-2016         RXk01         Rejecter         Site           31-Oct-2016         RXk01         Rejecter         Site           23-Feb-2017         19.55         RXk01         Rejecter           24-Jan-2017         11.22         RXk02         2447147           24-Jan-2017         10.33         RXk02         2446799           24-Jan-2017         09.36         RXk02         2446794           24-Jan-2017         09.36         RXk02         2446794           24-Jan-2017         09.36         RXk02         2446794           24-Jan-2017         09.36         RXk02         2446794                                                                                                    | Image: Constraint of the second second sec | ZOFFA           ZOOCT           MABDO           MSKUH           CHRC           CABDO           ZOCHE           ZOMOU           ZOFAC           ZOPRE           ZOBRE | Examinations     |                                |             |
| Date         Time         Site         / Req0           05-Dec-2016         11.02         RXk01         OC 5           05-Dec-2016         11.07         RXk01         OC 5           05-Dec-2016         11.07         RXk01         OC 5           05-Dec-2017         RXk01         Waiting           05-Dec-2018         RXk01         Rejecter           31-Oct-2016         RXk01         Rejecter           23-Feb-2017         19.55         RXk01         Rejecter           24-Jan-2017         11.10         RXk02         244710           24-Jan-2017         11.03         RXk02         2446990           24-Jan-2017         0.93         RXk02         2446749           24-Jan-2017         0.932         RXk02         2446796           24-Jan-2017         0.932         RXk02         2446796           24-Jan-2017         0.932         RXk02         2446796           24-Jan-2017         0.932         RXk02         2446796           24-Jan-2017         0.932         RXk02         2446796                                                                                                    | Image: Constraint of the system         Referrer           RXK010_SPAC         RXK0222N           RXK010_SPAC         RXK0222N           RXK010_SPAC         RXK0222N           RXK010_SPAC         RXK0222N           RXK010_SPAC         RXK022N           RXK010_SPAC         RXK022N           RXK010_SPAC         RXK022N           RXK010_SPAC         RXK022N           RXK010_SOSD         RXK022N           RXK02CCU         C6036876           RXK02CCWIP         C4684985           RXK02CD42         C1711512           RXK02CD42         C166818           RXK02CD19         C3652462           RXK02CD19         C3652462                                                                                                    | ZOFFA<br>ZOOCT<br>MABDO<br>MSRUH<br>CHRC<br>CABDO<br>ZOCHE<br>ZOMOU<br>ZOFAC<br>ZOFAC<br>ZOBRE<br>ZOCHE<br>ZOCHE                                                     | Examinations     |                                |             |
| Date         Time         Site         (/Req)           05-Dec-2016         11:02         RXK01         OC 5           05-Dec-2016         11:07         RXK01         OC 5           05-Dec-2016         RXK01         Rejecter         RXK01         Rejecter           05-Dec-2016         RXK01         Rejecter         RXK01         Rejecter           05-Dec-2017         RXK01         Rejecter         RXK01         Rejecter           23-Feb-2017         11:55         RXK01         Appoint         24-Jan-2017         11:22           24-Jan-2017         11:22         RXK02         2447147         24-Jan-2017         10:33         RXK02         2446792           24-Jan-2017         0:36         RXK02         2446792         2446792         2446792           24-Jan-2017         0:33         RXK02         2446792         2446782         2446792           24-Jan-2017         0:32         RXK02         2446782         2446782         2446782           24-Jan-2017         0:32         RXK02         2446782         2446782         2446782           24-Jan-2017         0:29         RXK01         246772         2446782         2446782      24-Jan-2017                                                                                                    | Image: Constraint of the second second sec | ZOFFA<br>ZOOCT<br>MABDO<br>MSRUH<br>CHRC<br>CABDO<br>ZOCHE<br>ZOCHE<br>ZOFAC<br>ZOFAC<br>ZOFAC<br>ZOFAC<br>ZOBRE<br>ZOCHE<br>ZOABD                                   | Examinations     |                                |             |
| Date         Time         Site         (/Req)           05-Dec-2016         11:02         RXK01         OC 5           05-Dec-2016         11:07         RXK01         OC 5           05-Dec-2016         RXK01         Rejecter           31-Oct-2016         RXK01         Rejecter           23-Feb-2017         11:02         RXK01         Rejecter           23-Feb-2017         11:10         RXK02         2447147           24-Jan-2017         11:12         RXK02         2447147           24-Jan-2017         10:33         RXK02         2446796           24-Jan-2017         09:36         RXK02         2446786           24-Jan-2017         09:32         RXK02         2446786           24-Jan-2017         09:36         RXK01         2446786           24-Jan-2017         09:37         RXK02         2446786           24-Jan-2017         09:38         RXK01         2446786           24-Jan-2017         09:39         RXK02         2446786           24-Jan-2017         09:38         RXK01         2446777           13-Jan-2017         09:31         RXK02         2446786           24-Jan-2017         09:38         RXK01 </th <td>Image: Constraint of the second second sec</td> <td>ZOFFA<br/>ZOOCT<br/>MABDO<br/>MSKUH<br/>CHRC<br/>CABDO<br/>ZOCHE<br/>ZOMOU<br/>ZOFAC<br/>ZOFAC<br/>ZOBRE<br/>ZOCHE<br/>ZOCHE<br/>ZOCHE<br/>ZOCHE<br/>ZOCHE<br/>ZOCHE</td> <td>Examinations</td> <td></td> <td></td> | Image: Constraint of the second second sec | ZOFFA<br>ZOOCT<br>MABDO<br>MSKUH<br>CHRC<br>CABDO<br>ZOCHE<br>ZOMOU<br>ZOFAC<br>ZOFAC<br>ZOBRE<br>ZOCHE<br>ZOCHE<br>ZOCHE<br>ZOCHE<br>ZOCHE<br>ZOCHE                 | Examinations     |                                |             |
| Date         Time         Site         / (Req)           05-Dec-2016         11.02         RXK01         OC 5           05-Dec-2016         11.07         RXK01         OC 5           05-Dec-2016         11.07         RXK01         OC 5           05-Dec-2017         RXK01         Rejecter           31-0ct-2016         RXK01         Rejecter           31-0ct-2016         RXK01         Rejecter           23-feb-2017         19.55         RXK01         Rejecter           24-Jan-2017         11.10         RXK02         244710           24-Jan-2017         11.33         RXK02         2446789           24-Jan-2017         09.32         RXK02         2446789           24-Jan-2017         09.32         RXK02         2446789           24-Jan-2017         09.32         RXK02         2446789           24-Jan-2017         09.32         RXK02         2446789           24-Jan-2017         09.32         RXK02         2446789           24-Jan-2017         09.32         RXK02         2446789           24-Jan-2017         09.33         RXK02         2446789           24-Jan-2017         09.33         RXK02         2446789 </th <td>Image: Constraint of the second second sec</td> <td>ZOFFA<br/>ZOOCT<br/>MABDO<br/>MSRUH<br/>CHRC<br/>CABDO<br/>ZOCHE<br/>ZOMOU<br/>ZOFAC<br/>ZOFAC<br/>ZOBRE<br/>ZOCHE<br/>ZOABD<br/>CORE<br/>ZOABD</td> <td>Examinations</td> <td></td> <td></td>                      | Image: Constraint of the second second sec | ZOFFA<br>ZOOCT<br>MABDO<br>MSRUH<br>CHRC<br>CABDO<br>ZOCHE<br>ZOMOU<br>ZOFAC<br>ZOFAC<br>ZOBRE<br>ZOCHE<br>ZOABD<br>CORE<br>ZOABD                                    | Examinations     |                                |             |

## Key to the above:-

**Red** Font = Requests that have been placed via the current 'Order Requesting System' (iCM).

Grey Font = Requests that may have been rejected by the Imaging department.

Green Font = Pending Appointments

Blue Font = An Event / Study

## **REPORTS**

To view reports please use you F12 key and a box like the one below will appear:

| visional report Final Report                                                                                                    |                                                                                                    |  |  |  |  |
|----------------------------------------------------------------------------------------------------|----------------------------------------------------------------------------------------------------|--|--|--|--|
|                                                                                                    |                                                                                                    |  |  |  |  |
| line (CRIS No 1538133)                                                                                                    |                                                                                                    |  |  |  |  |
| Enter C                                                                                                    | Request No                                                                                                    |  |  |  |  |
| Date Time Site RegNo Refloc Referrer                                                                                              | Examinations                                                                                                    |  |  |  |  |
| 24-Jan-2017 09:29 RXK01 2446775 RXK02CD16 C4605296                                                                                | ZOABD                                                                                                    |  |  |  |  |
| 19-Jan-2017 09:51 RXK02 2441866 RXK020_AMAA C4272207                                                                              | C XKNER /                                                                                                    |  |  |  |  |
| 17-Jan-2017 10:33 RXK01 2438996 RXK010_LYG/ C2382023 🍐                                                                            | ZOLOL /                                                                                                    |  |  |  |  |
| 17-Jan-2017 10:31 RXK01 2438990 RXK01O_BRE C3489213 👲                                                                             | ZOBRE/                                                                                                    |  |  |  |  |
| 17-Jan-2017 10:31 RXK01 2438986 RXK010_CLINI1 C4061313                                                                            | ZOCHE                                                                                                    |  |  |  |  |
| 09-Jan-2017 15:37 RXK01 2430532 RXK010_PAEDSC2382023                                                                              | ZOFUL                                                                                                    |  |  |  |  |
| 09-Jan-2017 15:17 RXK01 2430499 RXK010_CLINIT C4061313                                                                            | ZUGHE                                                                                                    |  |  |  |  |
| 09-341-2017 14:49 RAK01 2430421 RAK010_CHE C4001313                                                                               | Zýche                                                                                                    |  |  |  |  |
| 30-Nov-2016 15:35 RXK02 2391885 RXK02AEL17 C1419212                                                                               | 200 MC                                                                                                    |  |  |  |  |
| 30-Nov-2016 12:16 RXK02 2391472 JOCKEY C1419212                                                                                   |                                                                                                    |  |  |  |  |
| 22-Nov-2016 11:47 RXKTC 2382261 RXKTCO_BTC C1437609 🖽 🃎                                                                           | XCHES                                                                                                    |  |  |  |  |
| 21-Nov-2016 15:46 RXK02 2381329 RXK02CCCU C3299874                                                                                | G FACLV                                                                                                    |  |  |  |  |
| 18-Nov-2016 14:01 RXK02 2378994 RXK02CCCU C6061563 P                                                                              | E CARTER CARTER CONTRACTOR CONTRACTOR CONTRA |  |  |  |  |
|                                                                                                    |                                                                                                    |  |  |  |  |
| Report Request                                                                                                    |                                                                                                    |  |  |  |  |
| 🛄 🗋 Auto close viewer                                                                                                    |                                                                                                    |  |  |  |  |
| REPORT E-6816829                                                                                                    | VERIFIED Attended-22-Nov-2016 RXKROBCH/RXKROBCH-22-Nov-2016                                                                                                    |  |  |  |  |
| Clinical History : Test Report - no 3                                                                                             |                                                                                                    |  |  |  |  |
| Childen History . Test Report 110 5                                                                                               |                                                                                                    |  |  |  |  |
|                                                                                                    |                                                                                                    |  |  |  |  |
| XR Chest                                                                                                    | VERIFIED-Attended-22-Nov-2016 RXKR0BCH/RXKR0BCH-22-Nov-2016                                                                                                    |  |  |  |  |
| XR Chest : Test Report ONLY - no3                                                                                                 |                                                                                                    |  |  |  |  |
|                                                                                                    |                                                                                                    |  |  |  |  |
| This Report has been Flagged, Cancer of Unknown Driv                                                                              | part (CUD) the referring consultant Conser of Unknown Primary CNS and                                                                                                    |  |  |  |  |
| This keport has been Hagged: Cancer of Unknown Primary (COP) - the referring consultant, <b>Cancer of Unknown Primary</b> CNS and |                                                                                                    |  |  |  |  |
| MDT coordinator will be notified by email that there is                                                                           | definite evidence of or high suspicion of Cancer of Unknown Primary 'Referring                                                                                                    |  |  |  |  |
| clinician - Please communicate with the appropriate M                                                                             | DT' [BFGCUP].                                                                                                    |  |  |  |  |
|                                                                                                    |                                                                                                    |  |  |  |  |
| REQCARD 1 Event Info                                                                                                    |                                                                                                    |  |  |  |  |
|                                                                                                    |                                                                                                    |  |  |  |  |
|                                                                                                    |                                                                                                    |  |  |  |  |
|                                                                                                    |                                                                                                    |  |  |  |  |
|                                                                                                    |                                                                                                    |  |  |  |  |
|                                                                                                    |                                                                                                    |  |  |  |  |
|                                                                                                    |                                                                                                    |  |  |  |  |

NB: Please remember, Provisional Reports may be subject to change before being verified.